## Learnmode 學習吧

網站: <u>https://www.learnmode.net/</u>

南山首頁 -> 學生(標籤) -> 校外學習網(課後輔導) -> Learnmode 學習吧

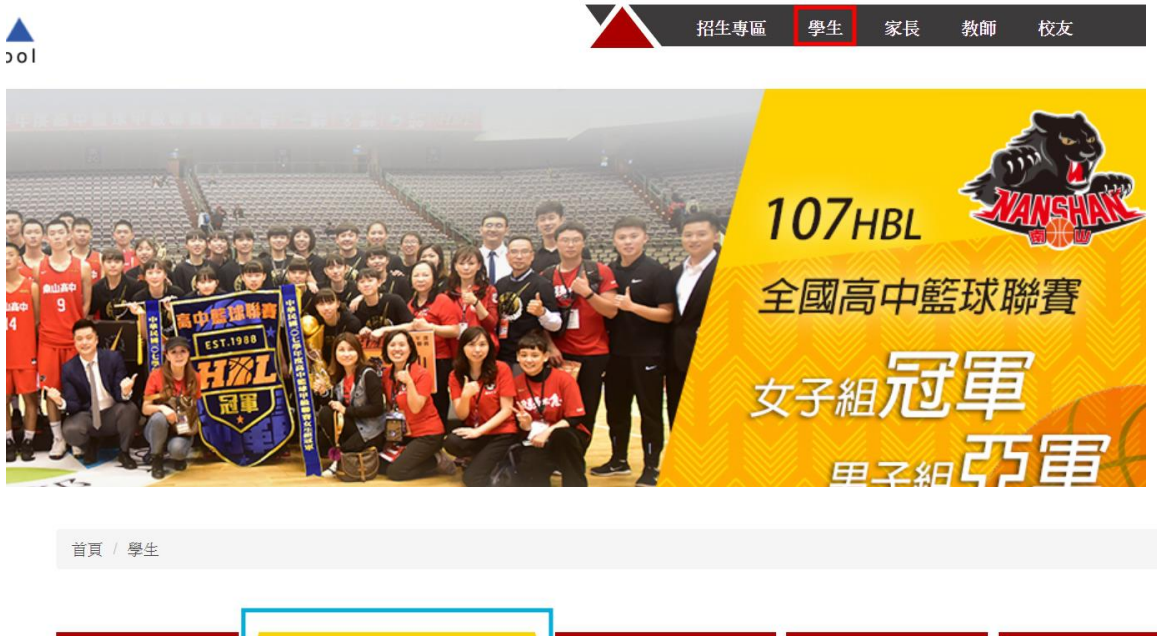

| 校務系統            | 校外學習網(訪          | 果後輔導)   | 校內教學資料    | 宣導及查詢             | 填報與預約  |  |
|-----------------|------------------|---------|-----------|-------------------|--------|--|
| 社團與選課           | 網站               | 報修系統    |           |                   |        |  |
| 寰宇名師學院(限校       | 寰宇名師學院(限校內使用)    |         | 星國        | 南山地理數位遊戲          |        |  |
| 南山成語酷酷變         | 南山成語酷酷變          |         | 0         | 牛津線上測驗            |        |  |
| ■ 均一教育平台        |                  | Learnmo | ode學習吧    | 南山自然科資訊融入教學       |        |  |
| WriteToLearn    | WriteToLearn     |         | 文能力雲端診斷系統 | E-Testing英文檢測練習平台 |        |  |
| Cool English網路平 | Cool English網路平台 |         | 裝程式及說明    | 線上閱讀認證            | 線上閱讀認證 |  |
| DACC閱讀適性檢測      | 則系統              |         |           |                   |        |  |

可以先點"訪客登入"進去

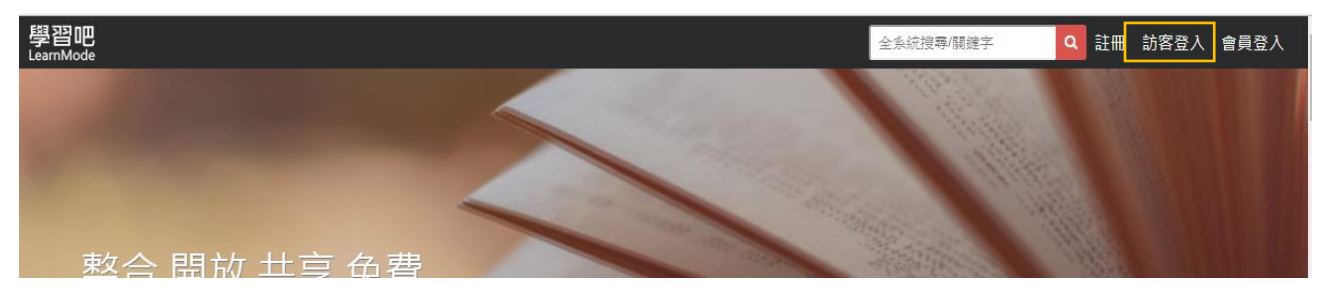

點入"開始體驗"

| <b>訪客登入</b>                                                                                        |  |
|----------------------------------------------------------------------------------------------------|--|
| 訪客帳號為一次性帳號,主要提供使用者體驗平台功<br>能,關掉視窗後,平台中的任何行為將會立即刪除,<br>若想進一步了解我們,歡迎使用者註冊正式帳號,與<br>我們一同成為一位優秀的知識分享者! |  |
| 開始體驗                                                                                               |  |

可以照自己的喜好命名後,按下確定

| DEF 0 H | 歡迎來到LearnMode學習吧,<br>請輸入名字或直接按確定開始<br>體驗。 | ₽<br>21 |
|---------|-------------------------------------------|---------|
| 又冒      | 請輸入名字                                     | 96      |
| 2       | 確定                                        | 000     |
|         | 我參加的課程 推薦影片 推薦課程                          | 星 共調    |

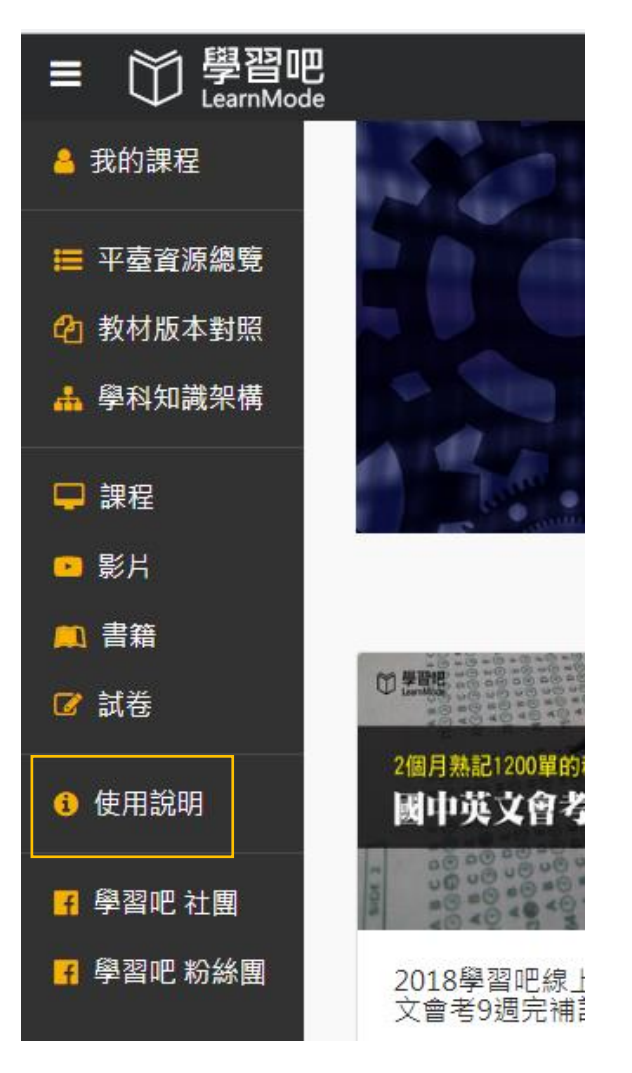

請依照學習方向,熟悉此系統

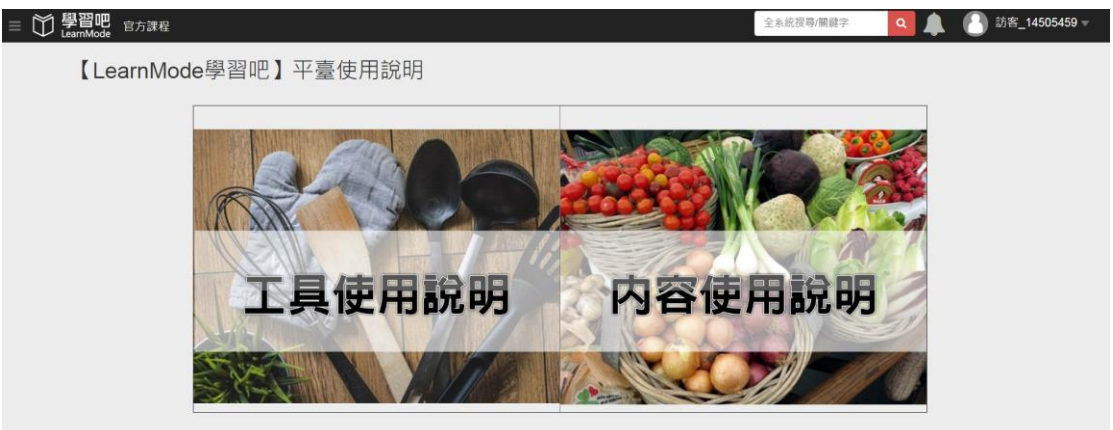

左方主選單->使用說明